## **Installation Guide**

## M&M V8 Rental Module v2.x For Retail Pro<sup>®</sup> v8.52 and Above – 8-Series Only

## Overview

The Rental Module is installed by extracting files from the MMRental-vXXX.zip file and running MMInstall.exe.

#### Licensing

The V8 Rental Module is licensed by Retail Pro User ID and number of inventories.

The license file is installed either by placing it directly in the plugins directory under the Retail directory or placing it in the same folder as the Rental Module installer. M&M recommends that you also keep a copy of the original license file in another directory on the end-user's system.

The Rental Module License File will be named MME-MMV8RENTAL-[UserID]-[FileCode].lic.

No license is required for dealer installations.

## Installation

# IF YOU ARE INSTALLING AN UPDATE TO AN EXISTING RENTAL MODULE, BACKUP THE RENTAL DATABASE FILES BEFORE PROCEEDING WITH INSTALLATION.

#### **1. Run the MM Installer**

Unzip the MMRental-vXXX.zip file to a directory on the target system. You may want to use an empty directory Optionally, copy the license file to the same directory.

| M&M Installer |                   |        |
|---------------|-------------------|--------|
|               | Retail Directory: | Browse |
| Status:       |                   |        |
| Install       |                   | Exit   |

Run the MMInstall.exe program. You will see:

Enter or browse for the location of the Retail directory and click the Install button.

Files will be copied to the appropriate directories. If there are any errors, they will be displayed and the files can be copied manually. If the license file is in the directory with the installer, it will be copied to the plugins directory.

## File Location Summary

After installation, the following files will be installed in the indicated directories:

| File                     | Location                                  | Notes                     |
|--------------------------|-------------------------------------------|---------------------------|
| MMRental.bpl             | [Retail]\plugins\                         | Rental Module plugin      |
| MMRentCHist.bmp          | [Retail]plugins\                          | Bitmap                    |
| MMRentDrop.bmp           | [Retail]plugins\                          | Bitmap                    |
| MMRentIHist.bmp          | [Retail]plugins\                          | Bitmap                    |
| MMRentItem.bmp           | [Retail]plugins\                          | Bitmap                    |
| MMRentRept.bmp           | [Retail]plugins\                          | Bitmap                    |
| MMRentRet.bmp            | [Retail]plugins\                          | Bitmap                    |
| MMRentSetup.bmp          | [Retail]plugins\                          | Bitmap                    |
| MMSellRent.bmp           | [Retail]plugins\                          | Bitmap                    |
| MMRentAdjDep.bmp         | [Retail]plugins\                          | Bitmap                    |
| MMRental.mdb             | [Retail]RPro\MMRental\                    | Database                  |
| MMRntlSC.mdb             | [Retail]RPro\MMRental\                    | Database                  |
| CustRentHist.rpt         | [Retail]RPro\Design\DocDesigns\Customer\  | Design                    |
| ItemRentHist.rpt         | [Retail]RPro\Design\DocDesigns\Inventory\ | Design                    |
| RentalRept.rpt           | [Retail]RPro\Design\DocDesigns\Inventory\ | Design                    |
| vclado50.bpl             | [Retail]                                  |                           |
| vcldb50.bpl              | [Retail]                                  |                           |
| vclx50.bp.               | [Retail]                                  |                           |
| Rental Module V8 Install | Install directory                         | This installation manual. |
| Rental Module Setup      | Install directory                         | Setup Manual              |
| Rental Module V8 User    | Install directory                         | User Manual               |

## 2. Copy License File

If the license file was not installed with the installer, copy the license file to the plugins directory.

### 3. Check Desktop Shortcuts

If Retail Pro is started using a desktop shortcut, do the following at the Main and EVERY workstation on the Main:

- 1) Right click the shortcut on the desktop.
- 2) Click Properties.
- 3) Check the "Start In" directory for the shortcut. If it is not set to the location of the Retail directory, change it. Enter the full path (using drive letter) to the Retail directory.

NOTE: On workstations, the path must use the mapped network drive from the workstation to the Main or Remote server.

## 4. Enable High Security Receipts on Exit

In Retail Pro System Preferences, under Point of Sale, "Create a Security Receipt When", make sure "Receipt In Progress is Exited" is checked.

INSTALLATION IS COMPLETE.